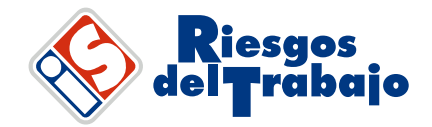

## **CERTIFICADOS DE COBERTURA**

- 1. Ingresar en nuestro sitio web: <u>http://www.institutoseguro.com.ar/</u>
- 2. Ingresar a "ART"

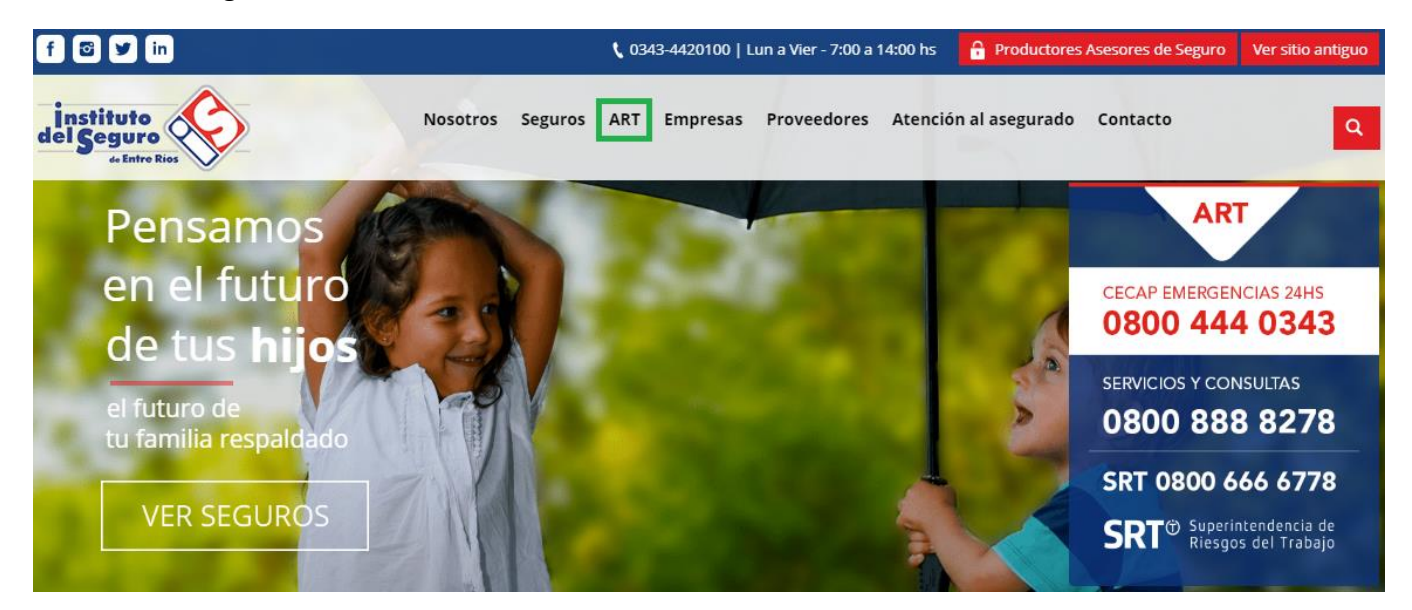

## 3. Ingresar en "ART COMERCIAL"

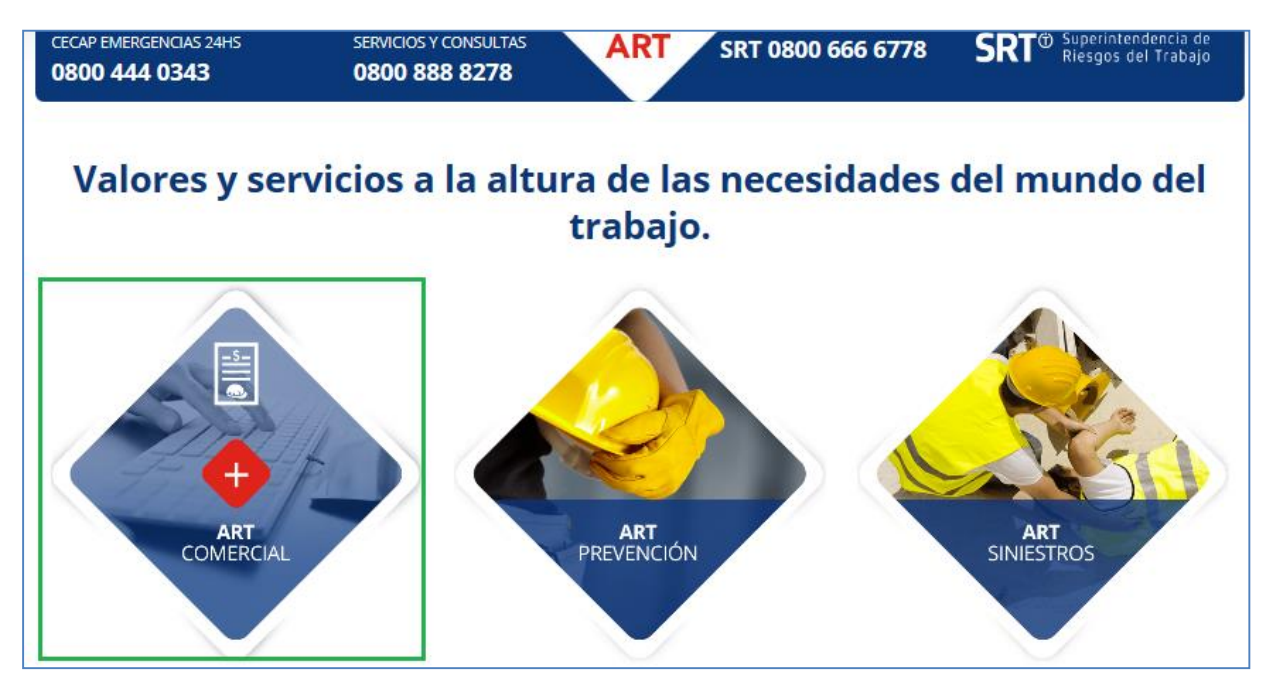

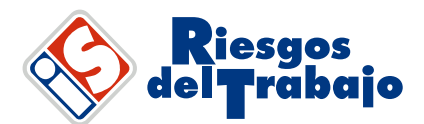

4. Ingresar en "APLICATIVOS"

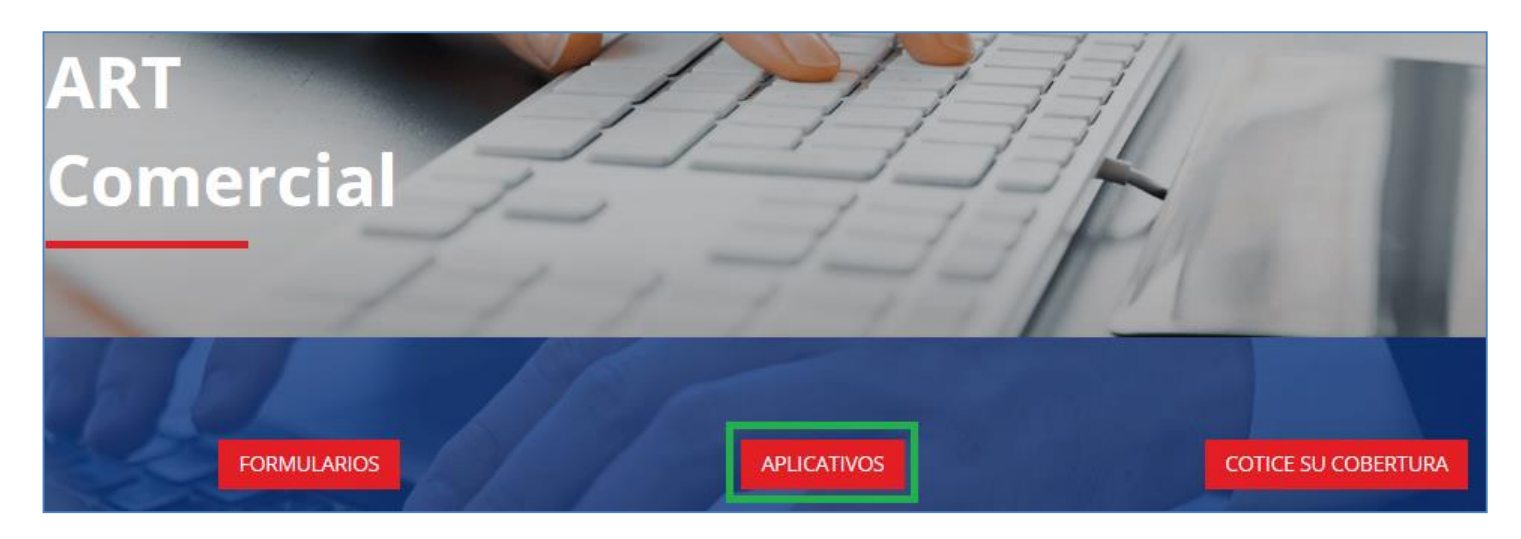

5. Ingresar en "UTILIDADES PARA CLIENTES"

|                                      | APLICATIVOS                 |                    |
|--------------------------------------|-----------------------------|--------------------|
| Utilidades para Preventores Externos |                             | Denuncias online   |
| Utilidades para clientes             | Utilidades para productores | ML WEB Prestadores |

6. Ingresar "Usuario" y "Contraseña"

USUARIO: número de CUIT (sin guiones) CONTRASEÑA: número de contrato (\*)

(\*) Al ingresar por primera vez se solicitará el cambio de la misma.

| Instituto Autarquico Provinci | esgos<br>rabajo |
|-------------------------------|-----------------|
| Usuario:                      | 30xxxxxxx1      |
| Clave:                        | (*****          |

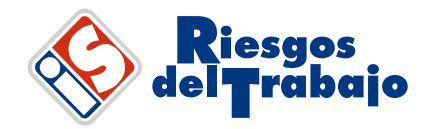

7. En el menú de la izquierda tendrá la opción para realizar certificados de cobertura Estándar o con Cláusula de Subrogación (No repetición).

Los mismos podrán ser realizados por el total de la nómina o por empleado.

| OPCIONES                 |   |
|--------------------------|---|
| 🔻 🛅 Certificados         | 1 |
| 🔻 🚞 ESTANDAR             |   |
| 🗋 Total Nómina ESTANDAR  |   |
| Por Empleado ESTANDAR    |   |
| V CONSTRUCTION           |   |
| Total Nómina SUBROGACION |   |
| Por Empleado SUBROGACION |   |
| Certificado RAR y RGRL   | 1 |
| ▶ 🚞 Estado de Cuenta     |   |
| ▶ 🚞 Gestión onLine       |   |
| ▶ 🦳 Usuario              | ۳ |
| Salir                    |   |